# COMMENT FAIRE UNE RECHERCHE SUR LE SITE DE LA SAGA ?

#### Étape 1

Sur le site de la SAGA www.sagardeche.fr Cliquez sur CONNEXION

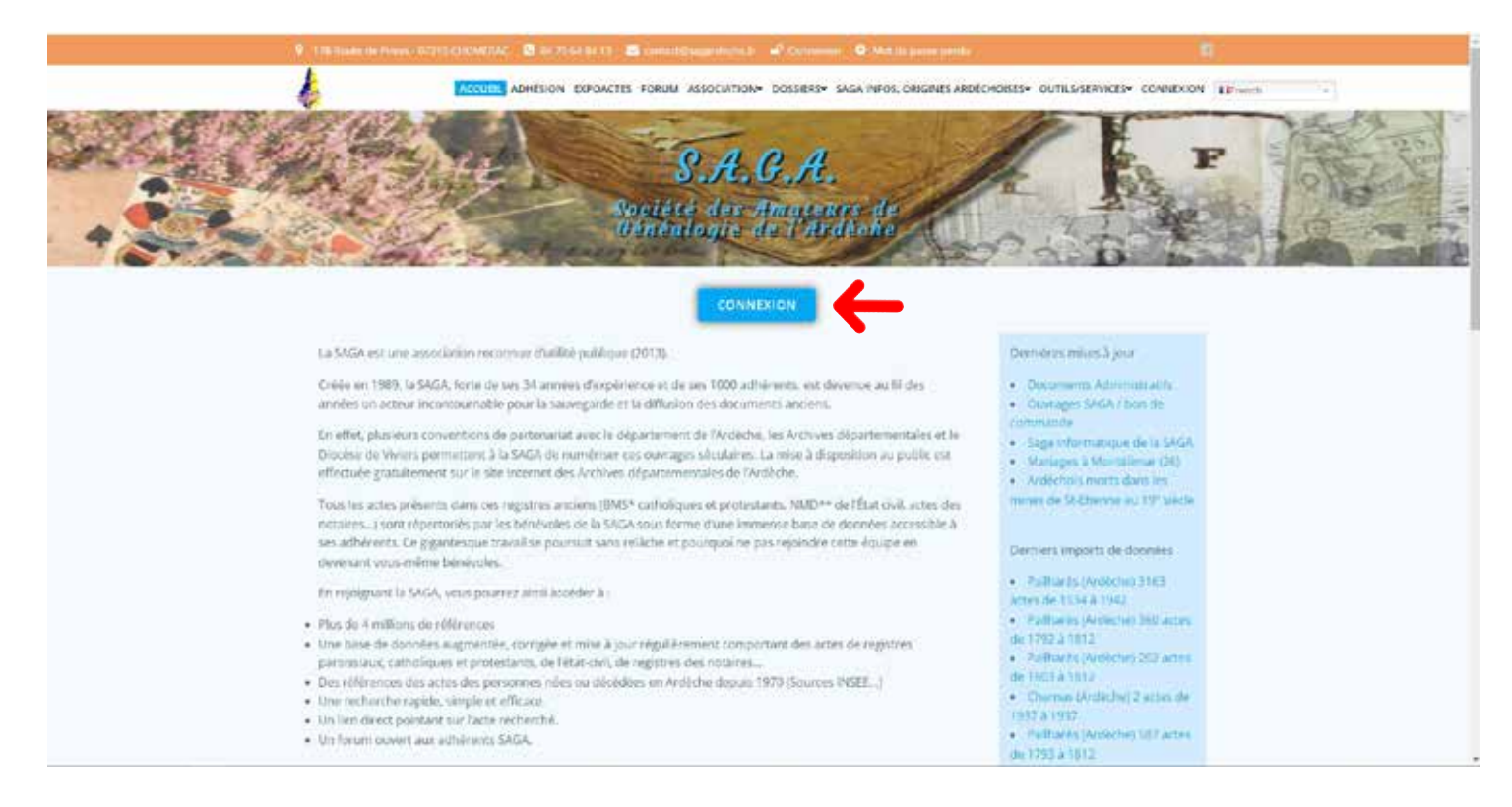

## Étape 2

Rentrez vos identifiants Login (1) et Mot de passe (2) puis cliquez sur «Se connecter»(3)

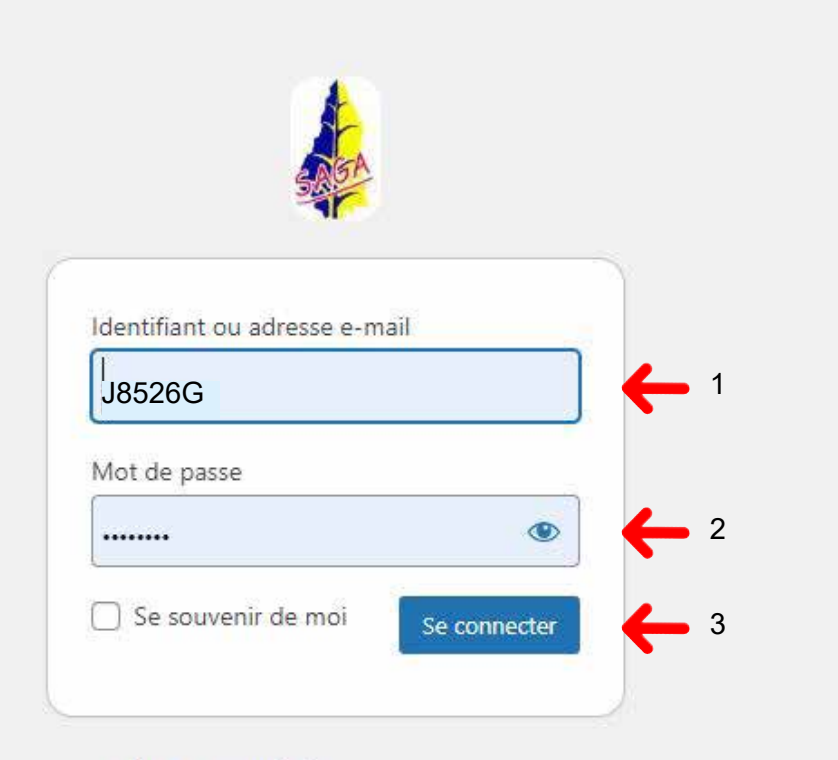

← Aller sur SagArdeche

#### Étape 3

Vous arrivez dans la zone réservée aux membres de la SAGA. Pour entreprendre une recherche Cliquez sur Expoactes

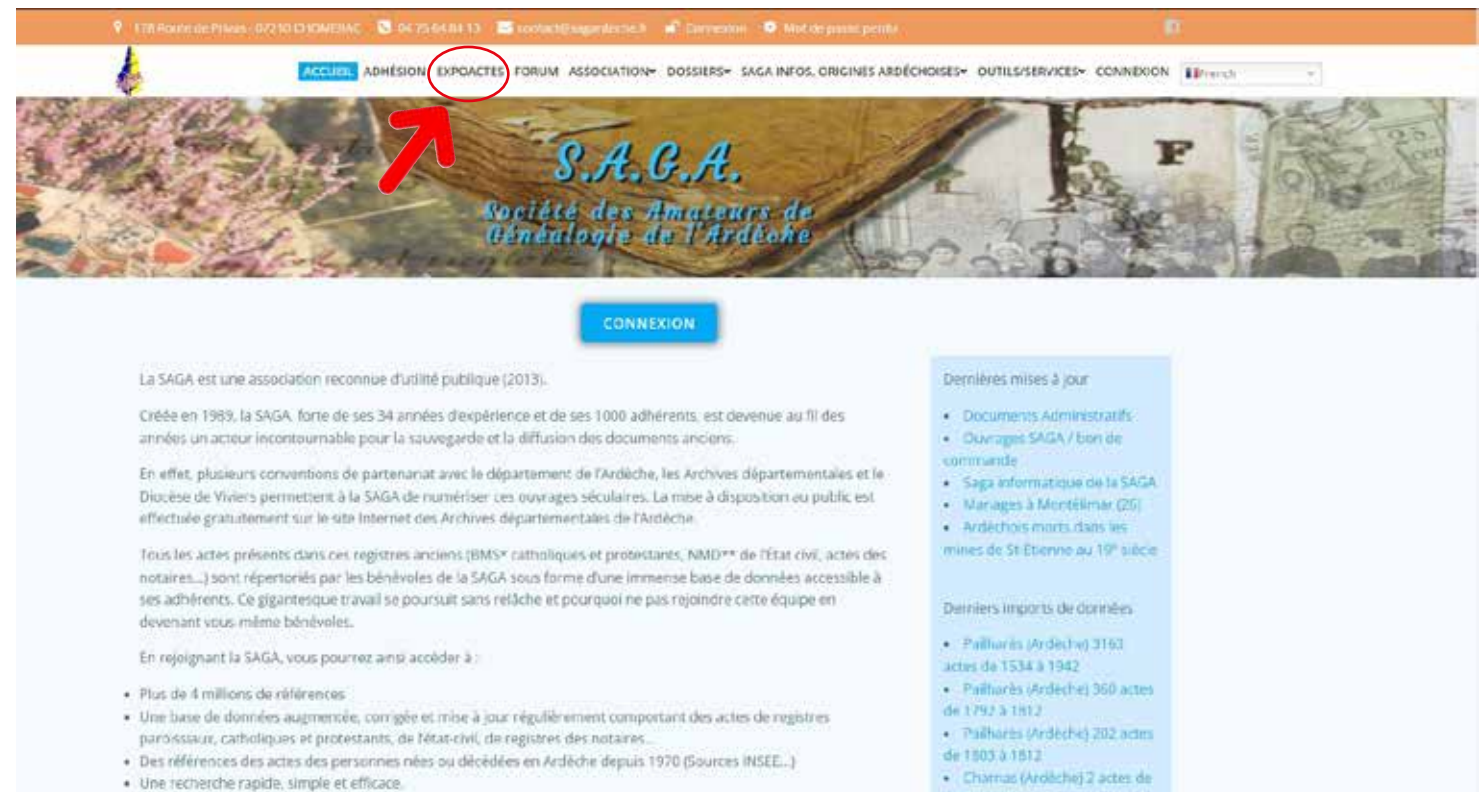

1937 à 1937.

· Un lien direct pointant sur l'acte recherché.

#### Vous arrivez ensuite sur la page de recherche «expoactes»

|                                                                                                    |                                                                                | 5.9 - 5 - 5 - 6 - 6 - 6 - 6 - 6 - 6 - 6 - 6 |                   |
|----------------------------------------------------------------------------------------------------|--------------------------------------------------------------------------------|---------------------------------------------|-------------------|
| scherebe directe                                                                                               | La consultation des tables et des actes présentés sur ce site est soumise à [] | adhésion a l'association ;                  | SAGA et à l'acc   |
|                                                                                                    | Communes et paroisses : Carte   Tableau                                        |                                             |                   |
| Narchar                                                                                                    | Actes divers   Yous                                                            |                                             |                   |
| Internation)                                                                                                   | 24BCORFEGULI HD                                                                | OPORSTUVIN                                  |                   |
| Mère, confoint, témoins, parrain                                                                               | INDEPERSION                                                                    | THREE FEED THE DESCRIPTION ST               |                   |
|                                                                                                    | Localito                                                                       | Periode /                                   | tctes. Filliotity |
| RECTOR AVAILORS                                                                                                | Divers                                                                         |                                             |                   |
|                                                                                                    | Gluiras                                                                        | E (1760-1760)                               | 5 5               |
| And a second second second second second second second second second second second second second second second | Saint-Christol (Ardische)                                                      | E (1760-1760)                               | 1 1               |
| Autistiques                                                                                                    | Saint-Plane-de-Colombier (Antèche)                                             | E (1721-1721)                               | 1 0               |
|                                                                                                    | Terms                                                                          | ≜ (1760-1760)                               | 1 1               |
| Labulaau acces doost 1                                                                                         | Divers : Ale                                                                   | milan                                       |                   |
| 3.850.880 Actes divers                                                                                         | Annopay [Ardiche]                                                              |                                             | 4 0               |
| <b>3</b> (1)                                                                                                   | Antralques-pur-Volane [Ardeche]                                                | ≥ (1727-1727)                               | 1 0               |
|                                                                                                    | Ardolx [Ardèche]                                                               | ≦ (1791-1791)                               | 1 0               |
|                                                                                                    | Aubenas [Ardèche]                                                              | ≥ (1425-1611)                               | 8 0               |
| cces mendres <p\$1653></p\$1653>                                                                               | Baix [Artiliche]                                                               | ≦ (1742-1742)                               | 1 0               |
| hanger le mot de game                                                                                          | Banne [Ardeche]                                                                | ± (1770-1770)                               | 1 0               |
|                                                                                                    | Boffres (Ardeche)                                                              | (1768-1785)                                 | 2 0               |
| connexion                                                                                                    | Bourg Saint Andeo [Andeche]                                                    | 1680-1765)                                  | 28 0              |
|                                                                                                    | Chalencen (Ardeche)                                                            | (1732-1791)                                 | 31 .0             |
| intact                                                                                                    | Charmes-sur-Rhône (Ardèche)                                                    | ≞ (1791-1791)                               | 1 0               |
|                                                                                                    | Colombier-le-Jeune (Ardèche)                                                   | ≟ (1778-1796)                               | 2 0               |
|                                                                                                    | Devesses (Ardèche)                                                             | E (1677-1677)                               | 1 0               |
| The second and                                                                                                 | Emourany [Ardéche]                                                             | E (1750-1767)                               | 2 0               |
| - The Research and a second                                                                                    | Oluiras [Ardèche]                                                              | (1782-1782)                                 | 1 0               |
|                                                                                                    | 20youxe [Ardèche]                                                              | (1710-1723)                                 | 2 0               |
|                                                                                                    | Lamastre (Ardkche)                                                             | ≜ (1748-1791)                               | 8 0               |
|                                                                                                    | Largentière [Ardèche]                                                          | E (1717-1721)                               | 3 0               |
|                                                                                                    | Les Vars [Ardische]                                                            | ≥ (1670-1746)                               | 4 0               |
|                                                                                                    | Marcols-les-Eaux [Ardiche]                                                     | (1789-1789)                                 | 1 0               |
|                                                                                                    | Hirabel [Ardeche]                                                              | (1730-1730)                                 | 1 0               |
|                                                                                                    | Paiharés (Ardéche)                                                             | E (1753-1753)                               | 1 0               |
|                                                                                                    | Bochemaure [Ardöche]                                                           | ≦ (1672-1781)                               | 11 0              |
|                                                                                                    | Saint-Etienne-de-Boulogne (Ardèche)                                            |                                             | 2 0               |
|                                                                                                    | Saint-Georges-les-Bains [Ardeche]                                              | E (1728-1781)                               | 6 0               |
|                                                                                                    | Saint-Julien-Vocance (Ardoche)                                                 | ≟ (1780-1780)                               | 1 0               |
|                                                                                                    | Saint-Harcel-d'Ardeche [Ardèche]                                               | ≟ (1658-1794)                               | 6 0               |
|                                                                                                    | Satilieu (Ardèche)                                                             | E (1707,1710)                               | 2 0               |

## Étape 4

Pour une recherche directe, indiquez le nom de famille que vous cherchez dans le cadre blanc.

| Navigation :: Communes et paroisses                                                         |  |
|---------------------------------------------------------------------------------------------|--|
| Recherche directe Chercher  Intéressé(e) Mère, conjoint, témoins, parrain Recherche avancée |  |
| Statistiques                                                                                |  |
| 3.850.880 Actes dont :<br>3.850.880 Actes divers                                            |  |

#### Étape 5 Puis cliquez sur «Chercher»

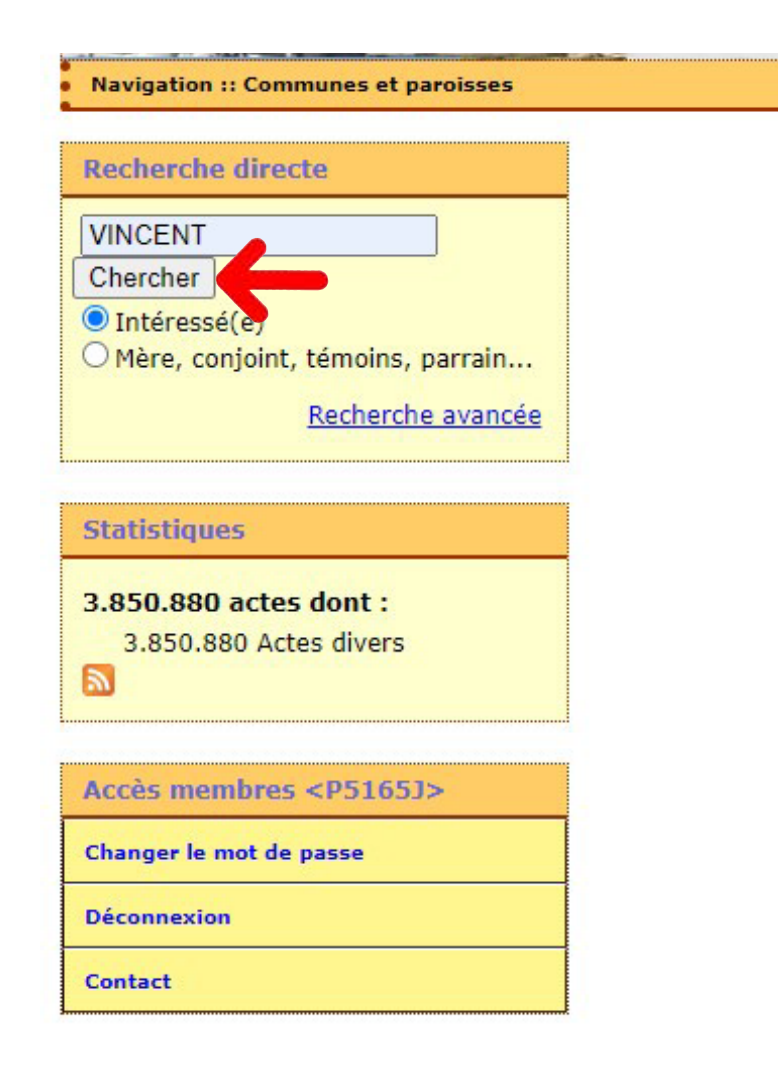

# Étape 6

Vous arrivez sur la première page «Résultats de la recherche». Un acte vous intéresse ! Cliquez sur un nom.

|                                                                                                    |           |            | Résultats de la recherche                  |                            |
|----------------------------------------------------------------------------------------------------|-----------|------------|--------------------------------------------|----------------------------|
|                                                                                                    |           |            | Recherche de 1                             |                            |
|                                                                                                    |           | 1.000      | ICENT oit la catronimo de la narronne inté | nerela.                    |
| VINCENT est le patronyme de la personne interessée<br>Actes de naissances, décès, mariages, types divers |           |            |                                            |                            |
|                                                                                                    |           |            | 14386 actes trouvés                        |                            |
|                                                                                                    |           | Pages:12   | 2 59 60 61 62 63 64 65 66 67 142           | 143 144                    |
|                                                                                                    | Type      | Date       | Interess6(e)                               | Commune/Parolsse           |
| 6201                                                                                                    | Vente     | 29-01-1718 | VINCENT Isabeau x PERRIER Jean             | Joveuse                    |
| 6202                                                                                                    | Baptéme   | 30-01-1718 | VINCENT Jeanne                             | Viviers                    |
| 6203.                                                                                                    | Mariage   | 01-02-1718 | VINCENT Francois x DESRUOLS Marie          | Ardolx                     |
| 6204.                                                                                                    | Mariage   | 01-02-1718 | DESRUCIS Marie × VINCENT Francois          | Ardolx                     |
| 6205                                                                                                    | Baptéme   | 03-02-1718 | VINCENT Jacques                            | Vallon-Pont-d'Arc          |
| 6206.                                                                                                    | Bactime   | 09-02-1718 | VINCENT Anthoine                           | Lussas                     |
| 6207.                                                                                                    | Baptéme   | 09-02-1718 | VINCENT Anthoine                           | Lussas                     |
| 6208.                                                                                                    | Baptéme   | 09-02-1718 | VINCENT Anthoine                           | Lussas                     |
| 6209                                                                                                    | Sépulture | 18-02-1718 | VINCENT Claude                             | Sarras                     |
| 6210.                                                                                                    | Baptéme   | 03-03-1718 | VINCENT Anne Suzan                         | Rochemaure                 |
| 6211                                                                                                    | Baptéme   | 15-03-1718 | VINCENT Jeanne                             | Saint-Maurice-d'Ardèche    |
| 6212                                                                                                    | Baptéme   | 20-03-1718 | VINCENT Louis Joseph                       | Villeneuve-de-Berg         |
| 6213.                                                                                                    | Baptéme   | 29-03-1718 | VINCENT Actoine                            | Privat                     |
| 6214.                                                                                                    | Quittance | 10-04-1718 | PICON Marve × VINCEN Nodré                 | Sainte-Marguerite-Lafigere |
| 6215.                                                                                                    | Baptême   | 17-04-1718 | VINCENT Benoit                             | Ucel                       |
| 6216.                                                                                                    | Sépulture | 21-04-1718 | VINCENT Jean                               | Chomérac                   |
| 6217.                                                                                                    | Mariage   | 04-06-1718 | VINCENT Cat                                | Sarras                     |
| 6218.                                                                                                    | Mariage   | 04-06-1718 | TROILLAT Jea                               | Sarras                     |
| 6219                                                                                                    | Ranklima  |            |                                            | Chassiers                  |
| 6220.                                                                                                    | Mariage   | 14-06-1718 | VINCENT Jacques x BERGOGNON Marie          | Vodue                      |
| 6221                                                                                                    | Pretrem   | 11 11 1710 | ACCOUNTS IN THE OWNER AND A DOUBLE         | Vogue                      |
| 6222.                                                                                                    | Baptéme   | 20-06-1718 | VINCENT Paule Elisab                       | Rochemaure                 |
| 6223.                                                                                                    | Sépulture | 08-07-1718 | VINCENT Anne                               | Saint-Sauveur-de-Cruzières |
| 6224.                                                                                                    | Mariage   | 26-08-1718 | VINCENT Guillaume × BOISSIN Catherine      | Joyeuse                    |
| 6225.                                                                                                    | Baptéme   | 08-09-1718 | VINCENT Pierre                             | Privas                     |
| 6226.                                                                                                    | Baptéme   | 08-09-1718 | VINCENT Pierre                             | Prèvas                     |
| 6227.                                                                                                    | Quittance | 12-09-1718 | VINCENT Paul × VINCENT Jean                | Bourg-Saint-Andéol         |
| 6228.                                                                                                    | Martage   | 20-09-1718 | BOISSIN Catherine x VINCENT Guilhaume      | Vernon                     |
| 6229                                                                                                    | Quittance | 27-09-1718 | VINCENT Jacques x DUCHIER Jean             | Saint-Cirgues-de-Prades    |
| 6230.                                                                                                    | Quittance | 27-09-1718 | VINCENT Joseph x VINCENT Jacques           | Saint-Cirgues-de-Prades    |
| 6231.                                                                                                    | Verball   | 01-10-1718 | BERAUD Actoine × VINCENT Jacques           | Saint-Cirgues-de-Prades    |
| 6232.                                                                                                    | Baptéme   | 09-10-1718 | VINCENT Marie                              | Saint-André-de-Cruzières   |
| 6233.                                                                                                    | Quittance | 31-10-1718 | VERNET Jean × VINCENT Jean                 | Bourg-Saint-Andéol         |
|                                                                                                    | Vente     | 06.11.1718 | VILLARD Emanale & Uther EVT Emande         | Lansera                    |

### Étape 7

Vous arrivez alors sur la fiche détaillée du résultat.

Pour visionner l'acte il faut cliquer sur la cote. Retenez également le numéro de la photo.

# Mariage

| Commune :             | Vogüé                              |
|-----------------------|------------------------------------|
| Code département :    | 07                                 |
| Date de l'acte :      | 14-06-1718                         |
| Intervenant 1 :       |                                    |
| Nom :                 | VINCENT Jacques                    |
| Origine :             | Vogüé                              |
| Intervenant 2 :       | Construction and the second second |
| Nom :                 | BERGOGNON Marie                    |
| Références :          |                                    |
| Cote :                | <u>348-02 (1686-1736)*</u>         |
| Photos :              | 0192                               |
| Trouvé une erreur ? : | Cliquez ici pour la signaler       |

Notre site www.sagardeche.fr vous dirige alors directement sur l'image de l'acte située sur le site des Archives Départementales de l'Ardèche.

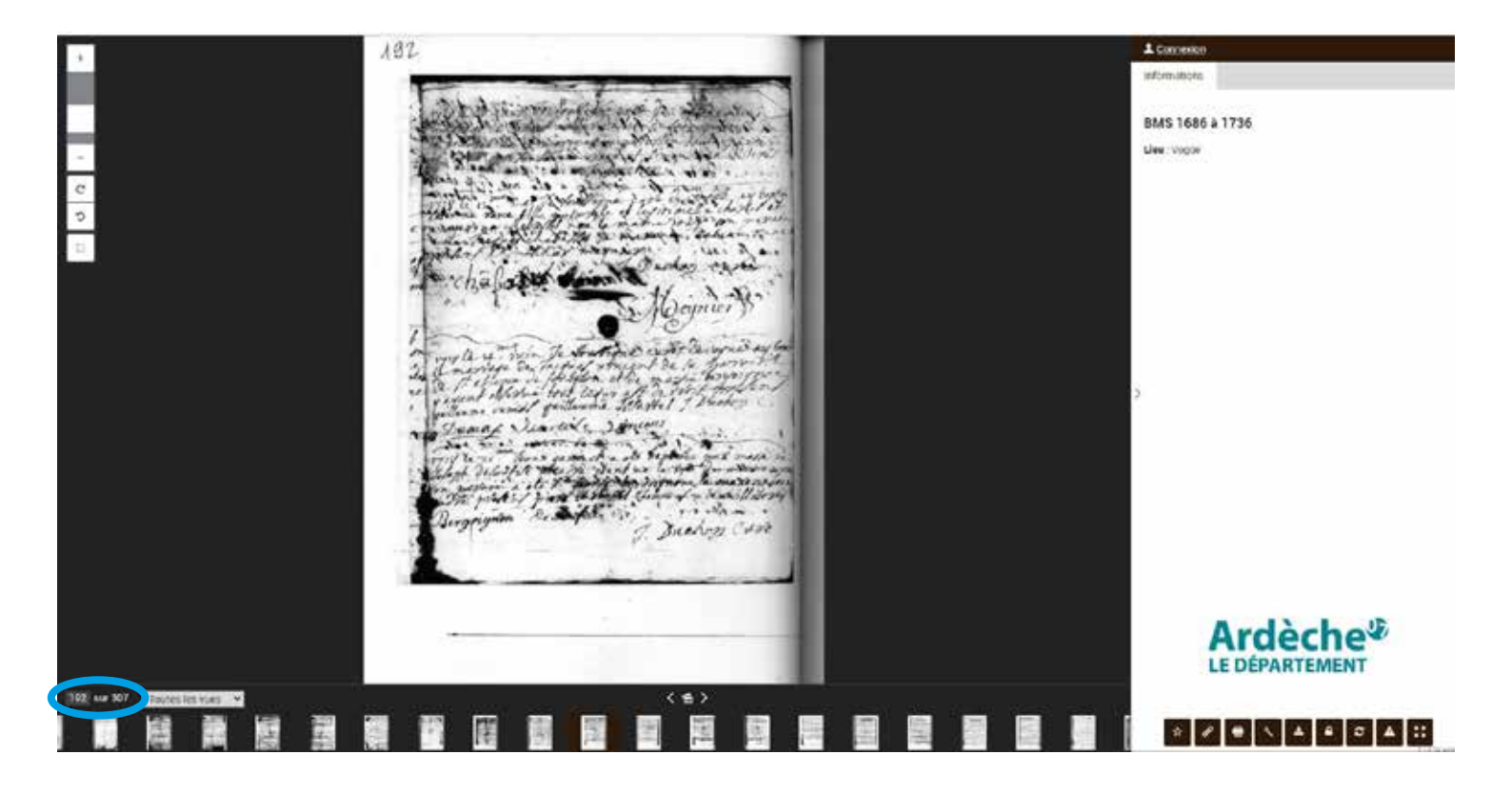

**ATTENTION**, dans certains cas, vous êtes dirigé sur le site des Archives départementales de l'Ardèche à la page où se trouve le registre dans lequel est l'acte.

Cliquez alors sur le petit appareil photo pour accéder aux images des actes.

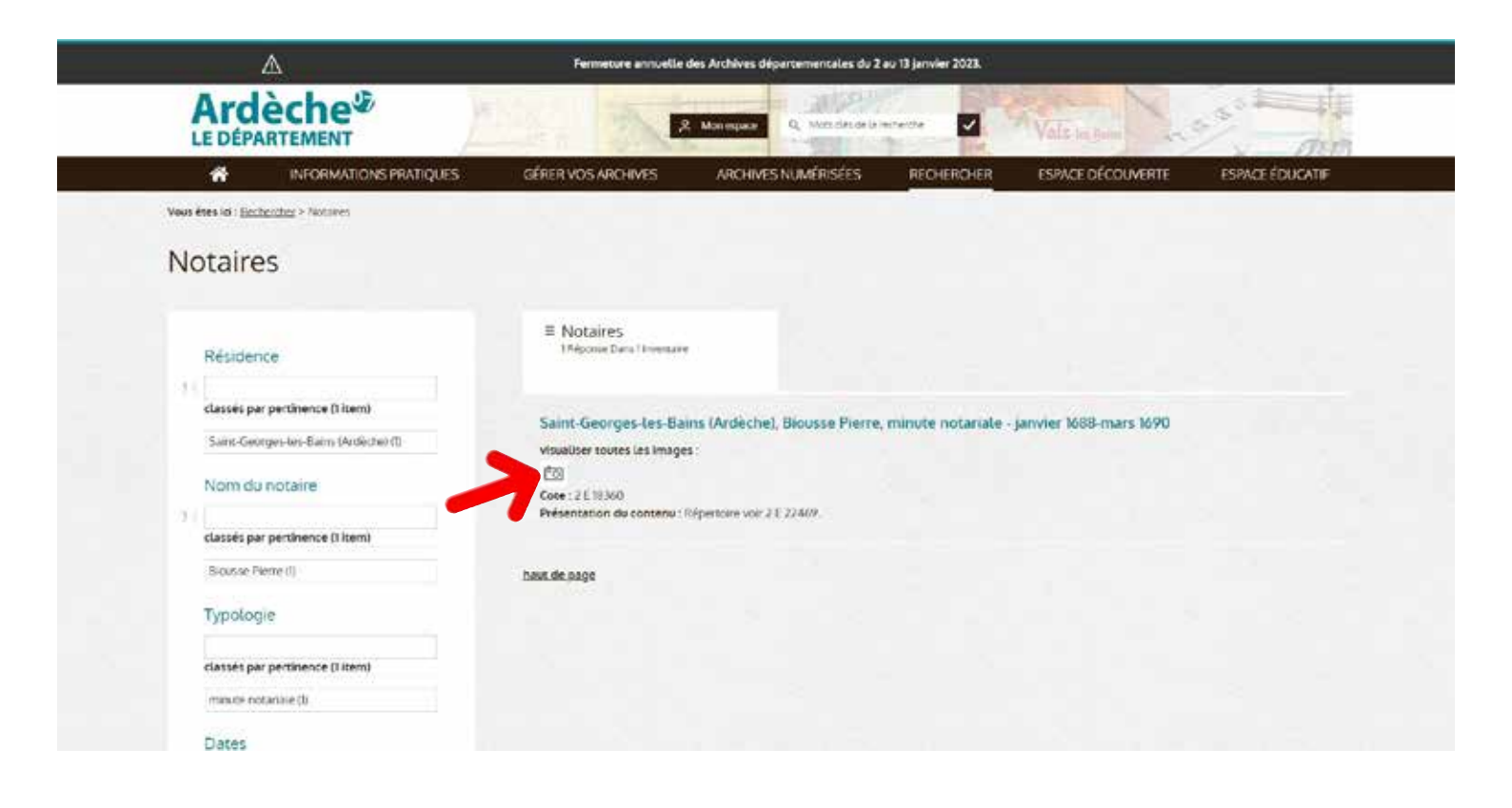

Renseignez le numéro de la photo dans le petit cadre blanc en bas à gauche et tapez «Entrée».

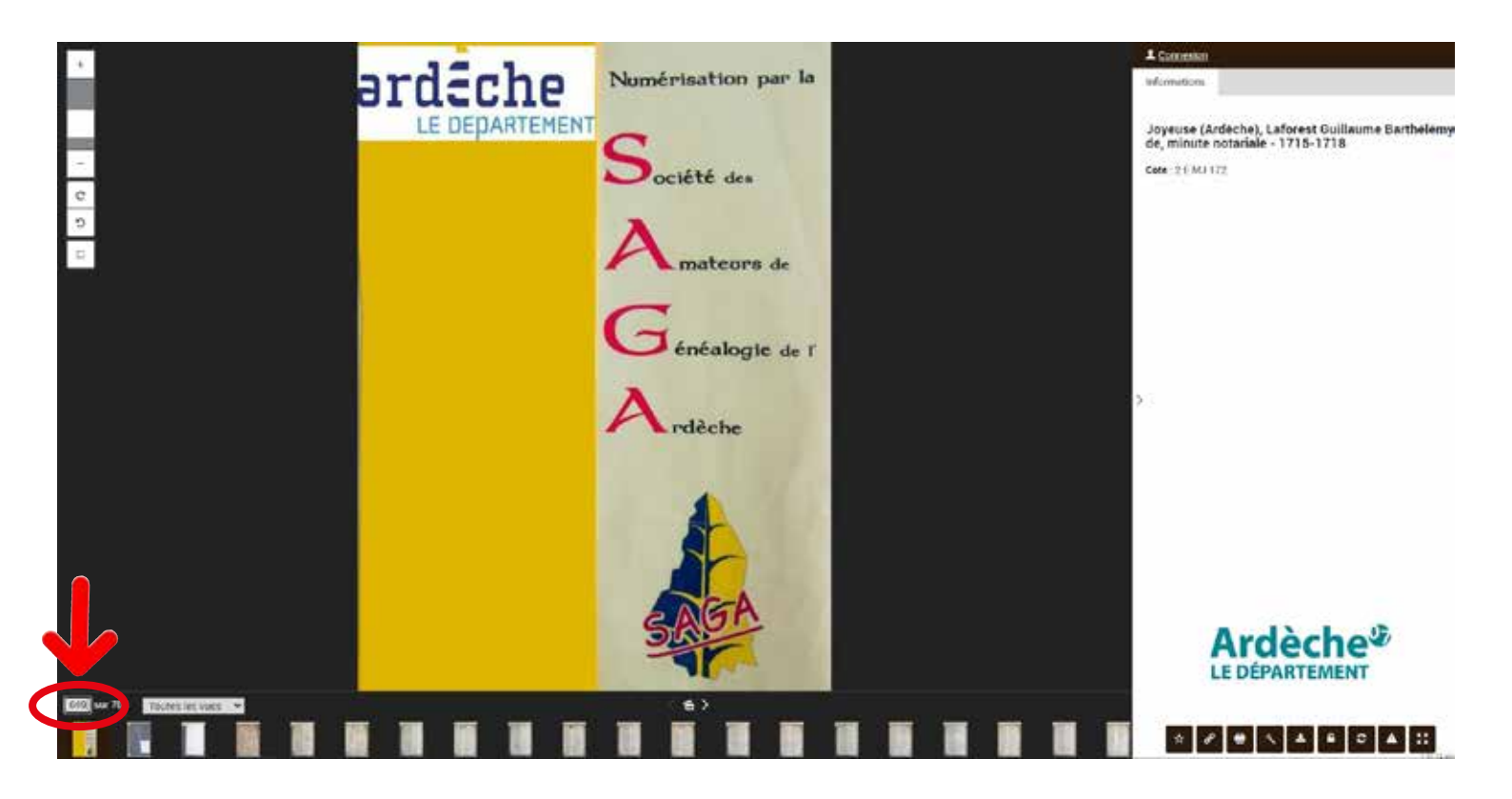

Vous arrivez ainsi sur l'acte recherché.

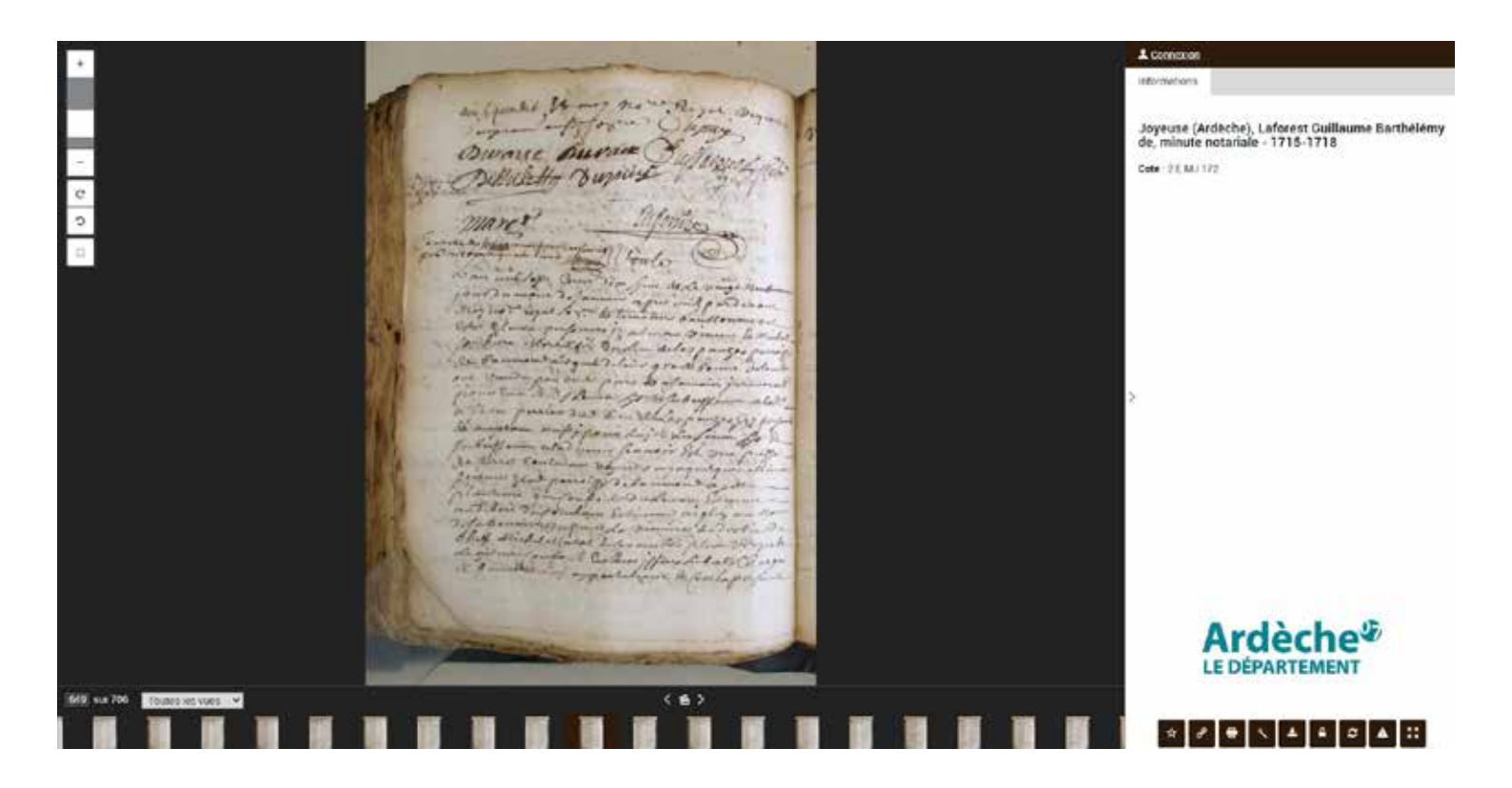

Pour une recherche plus précise (avec plus d'éléments de recherche : prénom, nom du conjoint, lieu, dates...) À l'Étape 3, cliquez sur «Recherche avancée»

| Navigation :: Communes et paroisses                                                        |  |
|--------------------------------------------------------------------------------------------|--|
| Recherche directe Chercher Intéressé(e) Mère, conjoint, témoins, parrain Recherche avancée |  |
| Statistiques                                                                               |  |
| 3.850.880 actes dont :<br>3.850.880 Actes divers                                           |  |
| Accès membres <p5165j></p5165j>                                                            |  |
| Changer le mot de passe                                                                    |  |

Vous arrivez sur la zone de «recherche avancée»

| lectorthe douchi       | Récherche avancée                                                                                                    |                     |
|------------------------|----------------------------------------------------------------------------------------------------|---------------------|
|                        |                                                                                                    | Eatherche Leveralto |
| Decher                 | Provides persones concerving per Factor                                                                                                    |                     |
| intéreiteite)          | Patronima ( ) Westion (                                                                                                    |                     |
| Techentre marche       | De . * Deletadel O (Mune's) Derivet O Para D Hare O Parabitienten                                                                                                    |                     |
|                        | Conservations: Marcele Out-tables Out-table Observations                                                                                                    |                     |
| Reflatigues            |                                                                                                    |                     |
| E60.675 actin dont     | becaule persone (dominant) (                                                                                                    |                     |
| 3.860,475 Attes dues   | Páron i                                                                                                    |                     |
| 0                      | De : 🖷 (Muture)ex) Declarit 🗇 Pierre 🔿 Pierre 🖓 Pernalisationale                                                                                                    |                     |
| ermistrative (D40250)  | Concernation : Coacter Clife debut Cliffs dave OScore                                                                                                    |                     |
| liter fea estate       | A status, shi san sty de Ye (se                                                                                                    |                     |
| Danger is and de passa | Texter 1                                                                                                    |                     |
| Non-second             | Dem s 🜻 delgines. 🔿 Professores 🔿 Consistentaries                                                                                                    |                     |
| intent -               | Concensione : #Daude O'Au dribut O'A la fin O'Est date O'Score                                                                                                    |                     |
| let i                  | Adex redenders (                                                                                                    |                     |
|                        | Stammander Dieters Strateges States divers (100 States - 100 States - |                     |
| C Laure Par            | Armines & partir do 1 junior 2 1                                                                                                    |                     |
|                        | Commune ou parolete : ["" Toutes ""                                                                                                    |                     |
|                        |                                                                                                    |                     |
|                        | Checkel                                                                                                    |                     |
|                        |                                                                                                    |                     |

# Remplissez les champs avec les éléments que vous connaissez puis cliquez sur «Chercher»

Recherche avancée

| emière personne concernée par l'acte :                                                                       |  |  |  |  |  |
|----------------------------------------------------------------------------------------------------|--|--|--|--|--|
| tronyme : VINCENT Prénom : Jacques                                                                           |  |  |  |  |  |
| De : 🖲 Intéressé(e) 🔿 (future/ex) Conjoint 🔿 Père 🔿 Mère 🔿 Parrain/témoin                                    |  |  |  |  |  |
| mparaison : 🖲 Exacte 🔿 Au début 🔿 A la fin 🔿 Est dans 🔿 Sonore                                               |  |  |  |  |  |
| conde personne (éventuelle) :                                                                                |  |  |  |  |  |
| tronyme : BERGOGNON Prénom : Marie                                                                           |  |  |  |  |  |
| :                                                                                                    |  |  |  |  |  |
| mparaison :                                                                                                  |  |  |  |  |  |
| itres éléments de l'acte :                                                                                   |  |  |  |  |  |
| xte :                                                                                                    |  |  |  |  |  |
| Dans :      Origines O Professions O Commentaires                                                            |  |  |  |  |  |
| mparaison : <ul> <li>Exacte</li> <li>Au début</li> <li>A la fin</li> <li>Est dans</li> <li>Sonore</li> </ul> |  |  |  |  |  |
| ites recherchés :                                                                                            |  |  |  |  |  |
| Naissances 🗹 Décès 🗹 Mariages 🗹 Actes divers : **** Tous ***                                                 |  |  |  |  |  |
| nées à partir de : 1700 jusqu'à : 1725                                                                       |  |  |  |  |  |
| mmune ou paroisse : *** Toutes *** 🗸                                                                         |  |  |  |  |  |
| Chercher                                                                                                    |  |  |  |  |  |

Vous arrivez sur la fiche de Résultats. Cliquez sur un nom puis, vous pouvez reprendre votre «route» à l'Étape 7

| 11000)                                                                                                    |                  |  |  |  |
|----------------------------------------------------------------------------------------------------|------------------|--|--|--|
| Résultats de la recherche                                                                                                    |                  |  |  |  |
| Recherche de :                                                                                                    |                  |  |  |  |
| VINCENT est le patronyme de la personne intéressée<br>Jacques est le prénom de la personne intéressée<br>BERGOGNON est le patronyme du (futur/ex) conjoint<br>Marie est le prénom de la (future) épouse<br>Années comprises entre 1700 et 1725<br>Actes de décès, mariages, types divers |                  |  |  |  |
| 1 actes trouvés                                                                                                    |                  |  |  |  |
| Type Date Intéressé(e) C                                                                                                    | Commune/Paroisse |  |  |  |
| 1. Mariage 14-06-1718 VINCENT Jacques x BERGOGNON Marie V                                                                                                    | /ogüé            |  |  |  |
| Durée du traitement : 0.387 sec.                                                                                                    |                  |  |  |  |
| SAGA - 178 Route de Privas - 07210 CHOMERAC<br>Tél : 04 75 64 84 13 - Mail : <u>contact@sagardeche.fr</u><br>Infos de la <u>C.N.I.L.</u> concernant l'utilisation des données nominatives                                                                                                |                  |  |  |  |
|                                                                                                    |                  |  |  |  |